### 企業電子網絡銀行服務

流動電話銀行服務

Prepared by The Bank of East Asia, Limited

由東亞銀行有限公司編寫

1. 以<u>系統管理員</u>身份登錄。按「服務管理」、「流動電話銀行服務/i-Token」。

|             | ✿ BEA 東亞銀行 企業電子網絡銀行服務                    |            |                     |                 |         |       |    |  |  |  |  |  |
|-------------|------------------------------------------|------------|---------------------|-----------------|---------|-------|----|--|--|--|--|--|
| 你好! 你已登入為 S | YSADM1 系統管                               | 理員 上次登入日期/ | 時間: 香港時間 2019年12月10 | 日 12:58:06 (成功) | 0 8 🖬 🕈 | ENG 简 | 登出 |  |  |  |  |  |
| 首頁          | 田巨端別運                                    | 田臼久寇       | 뜻생                  | 力能使用細別          | 专利使用和副  | 答核去   |    |  |  |  |  |  |
| 用戶管理        | A01                                      | 401        | <b>蒸</b> 通          | DEEEADI         | DEEDAPI | A01   |    |  |  |  |  |  |
| 服務管理        | 電子結單/電子交                                 | 易通知        | 普通                  | DEFFAP1         | DEFDAP1 | A02   |    |  |  |  |  |  |
| AST 11      | 在第二十二十二十二十二十二十二十二十二十二十二十二十二十二十二十二十二十二十二十 |            | 普通                  | DEFFAP1         | DEFDAP1 | B01   |    |  |  |  |  |  |
|             | 紀早/文笏週知官马                                |            | 普通                  | DEFFAP1         | DEFDAP1 | B02   |    |  |  |  |  |  |
|             | 流動電話銀行服務h-Token                          |            | 普通                  | DEFFAP1         | DEFDAP1 |       |    |  |  |  |  |  |
| 設立新用戶       | CyberAlert                               |            | 普通                  | DEFFAP1         | DEFDAP1 |       |    |  |  |  |  |  |
| 結單/交易通知     | 「轉數快」賬戶綁                                 |            | 普通                  | DEFFAP1         | DEFDAP1 |       |    |  |  |  |  |  |
| CyberAlert  | <u>LALKIE</u>                            | JACKIE     | 普通                  | DEFFAP1         | DEFDAP1 |       |    |  |  |  |  |  |
| 示範          | TESTL                                    | TestL      | 普通                  | DEFFAP5         | DEFDAP2 |       |    |  |  |  |  |  |
|             |                                          |            |                     |                 |         |       | 新増 |  |  |  |  |  |
|             |                                          |            |                     |                 |         |       |    |  |  |  |  |  |
|             | 關於電子企業銀                                  | 行          | 聯絡我們                |                 |         |       |    |  |  |  |  |  |

2. 閱覽及勾選方格以同意「條款及細則」,然後按「登記」以登記流動電話銀行服務。

| 你好!你已登入; | 為 SYSADM1 系統管理員 上次登入日期時間:香港 | 時間 2019年12月10日 12:58:06 (成功) | 88    | 😒 🌣 ENG | <b>简</b> 登出 |
|----------|-----------------------------|------------------------------|-------|---------|-------------|
| 首頁       | 服務管理 > 流動電話銀行服務/i-Token     |                              |       |         |             |
| 用戶管理     |                             |                              |       |         |             |
| 服務管理     | 流動電話銀行服務                    |                              |       |         | 服務狀態: 普通    |
| 管理       | ▶ 本人/我們已參閱條款(詳細條款家          | 指按此) 及同意所列條款。                |       |         |             |
|          | 終止                          |                              |       |         | 登記          |
|          | i-Token                     |                              |       |         | 服務狀態: 普通    |
|          | 本人/我們已參閱條款(詳細條款詞            | 指按止)及同意所列條款 ·                |       |         |             |
|          |                             |                              |       |         |             |
|          | 以下是可以登記流動電話銀行服務及i-Token的用戶  | <b>1</b> •                   |       |         |             |
|          | 流動電話銀行服務                    | 流動電話銀行服務使用狀況                 | 用戶識別碼 | 用戶名稱    | 電話號碼        |
|          | 不適用                         | ◯ 可使用 ◉ 不可使用                 | A01   | A01     | 90****45    |
|          | 不適用                         | ○ 可使用 ● 不可使用                 | A02   | A02     | 51****00    |
|          | 不適用                         | ◯ 可使用 ● 不可使用                 | B01   | B01     | 93****08    |
|          | 不適用                         | ◯ 可使用 ● 不可使用                 | B02   | B02     | 90****65    |

### ∯ BEA東亞銀行

● BEA東亞銀行
 ●

#### 企業電子網絡銀行服務

企業電子網絡銀行服務

| 你好! 你已登入為 S | YSADM1 系統管理員 上次登入日期時間:香港時間2019 | 年12月10日 12:58:06 (成功) | 86     | 3 🛃 K | ENG | 简          | 登出             |
|-------------|--------------------------------|-----------------------|--------|-------|-----|------------|----------------|
| 首頁          | 服務管理 > 流動電話銀行服務/i-Token        |                       |        |       |     |            |                |
| 用戶管理        |                                |                       |        |       |     |            |                |
| 服務管理        | 成功維護流動電話銀行服務                   |                       |        |       | 香港明 | 寺間 2019年12 | 2月10日 14:52:23 |
| 管理          | 此項交易須由另一位管理者批核。                |                       |        |       |     |            |                |
|             |                                |                       |        |       |     |            | 確定             |
|             | 啟動流動電話銀行服務                     | ● 可使用                 | ○ 不可使用 |       |     |            |                |
|             | 流動電話銀行服務                       | 流動電話銀行服務使用狀況          | 用戶識別碼  | 用戶    | 名稱  | 電話書        | 能碼             |
|             | 不適用                            | ○ 可使用 ● 不可使用          | A01    | A01   |     |            |                |
|             | 不適用                            | ○ 可使用 ◉ 不可使用          | A02    | A02   |     |            |                |
|             | 不適用                            | ○ 可使用 ● 不可使用          | B01    | B01   |     |            |                |
|             | 不適用                            | ◯ 可使田 ◉ 不可使田          | B02    | B02   |     |            |                |

勾選「設定」方格,使「流動電話銀行服務」轉為「適用」,讓用戶能夠登錄流動電話銀行服務,然後按「繼續」。

| ∯ BEA東  | ✿ BEA東亞銀行 企業電子 |         |                             |               |                          |       |       |          |              |  |  |  |  |
|---------|----------------|---------|-----------------------------|---------------|--------------------------|-------|-------|----------|--------------|--|--|--|--|
| 你好! 你已登 | 入為 S           | YSADM   | 1 系統管理員 上次登入                | 日期/時間: 香港時間 2 | 019年12月10日 14:49:31 (成功) | e (   | 9 🛃 🔅 | ENG 简 登  | 出            |  |  |  |  |
| 首頁      |                | 服務管理 >  | 流動電話銀行服務/i-Toke             | n             |                          |       |       |          |              |  |  |  |  |
| 用戶管理    |                |         |                             |               |                          |       |       |          |              |  |  |  |  |
| 服務管理    |                | 流動電話    | 銀行服務                        |               |                          |       |       | 服務狀態     | <b>微:</b> 普通 |  |  |  |  |
| 管理      |                | ~       | 本人/我們已參閱條款(詳細條款讀按此)及同意所列條款。 |               |                          |       |       |          |              |  |  |  |  |
|         |                | 登記      |                             |               |                          |       |       |          | 終止           |  |  |  |  |
|         |                | i-Token | ïoken 服務                    |               |                          |       |       |          |              |  |  |  |  |
|         |                |         | 本人/我們已參閱條款(詳細條款請按此)及同意所列條款。 |               |                          |       |       |          |              |  |  |  |  |
|         |                |         |                             |               |                          |       |       |          |              |  |  |  |  |
|         |                | 以下是可」   | 以登記流動電話銀行服務」                | di-Token的用戶。  |                          |       |       |          |              |  |  |  |  |
|         |                | 設定      | 流動電話銀行服務                    |               | 流動電話銀行服務使用狀況             | 用戶識別碼 | 用戶名稱  | 電話號碼     |              |  |  |  |  |
|         |                |         | 不適用 ✔                       |               | ○ 可使用 ● 不可使用             | A01   | A01   | 90****45 |              |  |  |  |  |
|         |                |         | 不適用 🖌                       |               | ○ 可使用 ● 不可使用             | A02   | A02   | 51****00 |              |  |  |  |  |
|         |                | ~       | 適用 🖌                        |               | ● 可使用 ○ 不可使用             | B01   | B 01  | 93****08 |              |  |  |  |  |
|         |                |         | 不適用 ✔                       |               | ○ 可使用 ● 不可使用             | B02   | B02   | 90****65 |              |  |  |  |  |
|         |                | 設定      | i-Token                     | 登記i-Token     | 用戶識別碼                    | 用」    | 当名稱   | 電話號碼     |              |  |  |  |  |
|         |                | 重設      |                             |               |                          |       |       |          | (繼續)         |  |  |  |  |

4. 成功修改用戶記錄。

| ∯ BEA東亞銀  | 行             |                |                             | 企業電子網絡銀行服務 |          |                           |  |  |  |
|-----------|---------------|----------------|-----------------------------|------------|----------|---------------------------|--|--|--|
| 你好!你已登入為: | SYSADM1 系統管理  | 員 上次登入日期時間:香港時 | 罰 2019年12月10日 14:49:31 (成功) | 0.0        | i 🛃 🌣    | ENG 简 登出                  |  |  |  |
| 首頁        | 服務管理 > 流動電話銀行 | f服務/i-Token    |                             |            |          |                           |  |  |  |
| 用戶管理      |               |                |                             |            |          |                           |  |  |  |
| 服務管理      | 🛛 👽 成功修改      | 用戶記錄           |                             |            |          | 香港時間 2019年12月10日 15:05:38 |  |  |  |
| 管理        |               |                |                             |            |          |                           |  |  |  |
|           |               |                |                             |            |          | 6WZE                      |  |  |  |
|           | 流動電話銀行服務      |                | 流動電話銀行服務使用狀況                | 用戶識別碼      | 用戶名稱     | 電話號碼                      |  |  |  |
|           |               | 不適用            | ○ 可使用 ● 不可使用                | A01        | A01      | 90****45                  |  |  |  |
|           |               | 不適用            | ◎ 可使用 ◉ 不可使用                | A02        | A02      | 51****00                  |  |  |  |
|           |               | 逾用             | ● 可使用 ○ 不可使用                | B01        | в01      | 93****08                  |  |  |  |
|           |               | 不適用            | B02                         | B02        | 90****65 |                           |  |  |  |
|           | i-Token       | 登記i-Token      | 用戶識別碼                       | 用戶名稱       |          | 電話號碼                      |  |  |  |

5. 以<u>簽核者</u>身份登錄。輸入簽核者密碼以確認個人資料,然後按「繼續」。

| ∯ BEA東亞銀行                                                                                                    | Ŧ                                                           |               | 企業電子網絡銀行服務 |            |     |   |      |  |  |
|----------------------------------------------------------------------------------------------------|-------------------------------------------------------------|---------------|------------|------------|-----|---|------|--|--|
| 你好!你已登人為 B                                                                                                    | 801 6核者 上次登入日期時間: 香港時間 2019年12月10日 15:12:18 (不成功)           | 0             | i          | <b>2</b> 0 | ENG | 简 | 登出   |  |  |
| 首頁                                                                                                    | 確認個人資料                                                      |               |            |            |     |   |      |  |  |
| 資金管理     >       押匯服務     >                                                                                      | 閣下的個人資料已被管理者更新<br>• 現在確認更改個人資料   請恤人簽核者的時、以確認更改個人資料         |               |            |            |     |   |      |  |  |
| 強積金 → 支薪及自動轉賬 →                                                                                                  | 更改資料以 <b>整</b> 色顯示。<br>用戶類別<br>演動電話號碼<br>電子都住地址             | 簽核者           |            |            |     |   |      |  |  |
| 銀行服務 > 投資 >                                                                                                    | ■ 2 30170年<br>東亞銀行論認訊息<br>認證方法 簽核者密碼                        | bea<br>短訊交易密碼 | 1          |            |     |   |      |  |  |
| <ul> <li>□ 批核中心</li> <li>○ 数/6 支援</li> <li>○ 取/6 支援</li> <li>○ 送出</li> <li>○ 送告 変形表</li> <li>○ 送告 変形表</li> </ul> | QWERTYUIO P.84<br>ASDFGHJKL 63<br>ZXCVBNM 01<br>現核 11年11年11 | 2<br>9<br>5   |            |            |     |   |      |  |  |
| ●日暦 ,                                                                                                    | 公                                                           |               |            |            |     |   |      |  |  |
| <ul> <li>伊速連結</li> <li>         外幣兌換率         轉既     </li> </ul>                                                 | 重新输入                                                        |               |            |            |     |   | (推演) |  |  |

6. 確認個人資訊已完成。按「即時設定」設置流動電話銀行服務。

| ● BEA東朝 | <b>股行</b> 企業電子網絡銀行服務                                                                                                    |
|---------|----------------------------------------------------------------------------------------------------|
| 你好!你已登入 | BO1 簽核者 上水登人日期時間:香港時間 2019年12月10日 15:12:18 (不成功) 🗧 🛐 🜌 🂠 ENG 简 🗮 🏛出                                                     |
| 首頁      | 確認個人資料                                                                                                    |
| 資金管理    | 交易完成     登場時間 2019年12月10日 15:3                                                                                          |
| 押匯服務    | ▶ 你將會收到一個含有登入流動電話銀行的短訊。開散短訊後輸入企業電子網絡銀行賬戶號碼。用戶識別碼及登入密碼登入流動電話銀行服務。<br>并在的溶動電好客科局於面對。太石將會傳送一個MNN期時份,以面就你是否你如何按尋短期。         |
| 強積金     | そのかったのの地面具「普密文文化、平口が音呼及」にいないの地面にでいたの地域がたこれでついくのK文スのWY<br>接収有線SMS短訊功能需点動網絡營辦商支援(包括本地及海外網絡營辦商)。                           |
| 支薪及自動轉賬 | ) (RDBABLYE) RE                                                                                                    |
| 銀行服務    | ▶ 資助書話銀行影素設立現序                                                                                                    |
| 投資      | <ul> <li>1.開設短訊並輸入企業電子網絡銀行賬戶號碼、用戶識別碼及登入密碼登入流動電話銀行服務。</li> <li>2.設定你的流動電話銀行賬戶名稱,以便透過流動電話查詢賬戶資料。</li> </ul>               |
| ☑批核中心   | <ul> <li>3.設定流動電話銀行範本,以便透過流動電話轉賬。</li> <li>4.按「即時設定」立即設定細節,或按「OK」於稍後才設定細節。你以後可透過「設定」下的「更改流動電話銀行設定」設定及更改服務細節。</li> </ul> |

7. 選擇在流動電話銀行服務中顯示的賬戶,然後按「繼續」。

| ∯ BEA東亞釒          | ♥ BEA東亞銀行 企業電子網絡銀行服務 |                                 |      |    |          |         |       |    |  |  |  |
|-------------------|----------------------|---------------------------------|------|----|----------|---------|-------|----|--|--|--|
| 你好! 你已登入為         | B01 簽核者 上次登入日期時間:    | 香港時間 2019年12月10日 15:12:18 (不成功) |      | 88 | <b>2</b> | ENG     | 简     | 登出 |  |  |  |
| 首頁                | 首页                   |                                 |      |    |          |         |       |    |  |  |  |
| 資金管理              | 流動電話銀行簡易設定           |                                 |      |    |          |         |       |    |  |  |  |
| 押匯服務              | ▶<br>第一步 維護賬戶於流動     | 電話名稱                            |      |    |          |         |       |    |  |  |  |
| 強積金               | ORACLE               |                                 |      |    |          |         |       |    |  |  |  |
| 支薪及自動轉賬           | ▶ 可用於流動電話查詢          | 賬戶於流動電話名稱                       | 服戶號碼 |    | 賬戶類別     | I       |       |    |  |  |  |
| 銀行服務              | ▶ ✓                  | Current 101(067-6)              |      |    | 企業綜合     | 理財 - 港テ | 記往來賬戶 | a  |  |  |  |
| 投資                | > V                  | Statement Savings 102(42        | 5    |    | 儲蓄(結單    | 1)賬戶    |       |    |  |  |  |
| ☑ 批核中心            | 2 全選 重新輸入            |                                 |      |    |          |         |       | 繼續 |  |  |  |
| <u>簽核</u> 取消簽核 送出 |                      |                                 |      |    |          |         |       |    |  |  |  |
| 電子支票服務 2          |                      |                                 |      |    |          |         |       |    |  |  |  |
| <u>查看審批表</u>      |                      |                                 |      |    |          |         |       |    |  |  |  |
| ●日暦 ,             |                      |                                 |      |    |          |         |       |    |  |  |  |
| ✔ 快速連結            |                      |                                 |      |    |          |         |       |    |  |  |  |
| 外幣兌換率             |                      |                                 |      |    |          |         |       |    |  |  |  |
| 轉賬                | 關於電子企業銀行             | 聯絡我們                            |      | 表  | 医格下载     |         |       |    |  |  |  |

8. 按「您可以新增範本,用於流動電話銀行服務。」的超連結以新增一個新範本。

| ∯ BEA東亞銀                   | 行  |                             |                                  |        | 企業電子網絡銀行服務 |     |                         |   |     |     |      |
|----------------------------|----|-----------------------------|----------------------------------|--------|------------|-----|-------------------------|---|-----|-----|------|
| 你好!你已登入為                   | BO | 1 簽核者 上次登入日期時間              | 聞: 香港時間 2019年12月10日 15:12:18 (不成 | 235)   | ₽          | i   | $\overline{\checkmark}$ | ٥ | ENG | 简   | 登出   |
| 首頁                         |    | 首頁                          |                                  |        |            |     |                         |   |     |     |      |
| 資金管理                       |    | 流動電話銀行簡易設定                  | <u>(</u>                         |        |            |     |                         |   |     |     |      |
| 押匯服務                       |    | 医子内 医子 医子                   |                                  |        |            |     |                         |   |     |     |      |
| 強積金                        |    | 弗—                          |                                  |        |            |     |                         |   |     |     |      |
| 支薪及自動轉賬                    | r  | 可签核流動電話範本:0<br>你可以新娣範本,用於流動 | 雷話銀行。                            |        |            |     |                         |   |     |     |      |
| 銀行服務                       | ľ  | 範本代碼                        | 流動電話範本名稱                         | 观別     | 提          | 取賬戶 | ì                       |   | 存   | 入賬戶 |      |
| 投資                         | •  |                             |                                  | 沒有交易項目 |            |     |                         |   |     |     |      |
| <ul> <li>☑ 批核中心</li> </ul> | 3  |                             |                                  |        |            |     |                         |   |     |     | 藻核   |
| 簽核 取消簽核 送出                 |    | 已簽核流動電話範本: 0                |                                  |        |            |     |                         |   |     |     |      |
| 電子支票服務 2                   |    | 範本代碼                        | 流動電話範本名稱                         | 類別     | 提          | 取賬戶 | ì                       |   | 存   | 入賬戶 |      |
| 查看害批表                      |    |                             |                                  | 沒有交易項目 |            |     |                         |   |     |     |      |
| ●日暦・                       |    | 武立這連結市船空 。                  |                                  |        |            |     |                         |   |     |     | 取消簽核 |
|                            | -  |                             |                                  |        |            |     |                         |   |     |     | 確認交認 |
| ð 快速運結                     |    |                             |                                  |        |            |     |                         |   |     |     |      |
| 外幣兌換率                      |    |                             |                                  |        |            |     |                         |   |     |     |      |
|                            |    |                             |                                  |        |            |     |                         |   |     |     |      |

9. 輸入範本代碼和名稱。輸入交易詳情及「簽核者密碼」,然後按「繼續」。

|                 | Ē                              | 企業電子網絡銀行服務                                  |
|-----------------|--------------------------------|---------------------------------------------|
| 你好! 你已登入為 B     | 301 簽核者 上次登入日期/時間: 香港時間 2019年1 | 2月10日 15:12:18 (不成功) 🔒 🚦 🚽 🂠 ENG 简 🗮 🗮      |
| 貝亚昌姓 •          | 新範本 - 戶口轉賬                     |                                             |
| 种匯服務 ▶<br>強積金 ▶ | 範本代碼/名稱                        | TEST test123                                |
| 支薪及自動轉賬         | 轉賬賬戶                           |                                             |
| 銀行服務            | 公司                             | ORACLE                                      |
| 投資              | 賬戶號碼                           | (企業综合理財 - 港元往来照戶) 🗸                         |
| 土地核中心           | 轉賬至                            |                                             |
| <u> </u>        | 賬戶類別                           | 指定第三者賬戶 ✔                                   |
| 電子支票服務 2        | 公司                             |                                             |
| <u>查看審批表</u>    | 賬戶號碼                           | (企業綜合理財 - 儲蓄 ( 結單 ) 賬戶) ∨                   |
| 莆日暦    ▶        | 轉賬詳情                           |                                             |
|                 | 交易金額                           | 港幣  123<br>交易金額可以是提取金額或存入金額,視乎您所選擇該交易金額之貨幣。 |
|                 | 流動電話範本                         | ● 是 ◎ 否                                     |
| 外幣完換率           | 流動電話範本名稱                       | test123                                     |
| 結單/交易通知         | 簽核者密碼:                         | •••••                                       |
| 🛢 報告中心          | QWERTYUI                       | O P 4 8 3                                   |
|                 | ASDFGHJ                        | K L 2 5 6                                   |
|                 | ZXCVBN                         | M 107                                       |
|                 | 退格 重新輸入                        | 9                                           |
|                 | 取滅)重新輸入                        | (義漢)                                        |

10. 按「確認交認」以完成設置流動電話銀行服務。

| ∯ BEA東亞錐                   | 行                         |                              |         | 企業電子網絡銀行服務 |         |       |      |  |  |
|----------------------------|---------------------------|------------------------------|---------|------------|---------|-------|------|--|--|
| 你好!你已登入為                   | B01 簽核者 上次登入日期            | 师等間: 香港時間 2019年12月10日 15:560 | 19 (成功) |            | 🔒 🖪 🛃 🕯 | ENG 简 | 登出   |  |  |
| 首頁                         | 設定 > 更改流動電話銀行             | 行設定                          |         |            |         |       |      |  |  |
| 資金管理                       | 流動電話銀行簡易語                 | 役定                           |         |            |         |       |      |  |  |
| 押匯服務                       | 第二步 第十一艘本                 |                              |         |            |         |       |      |  |  |
| 強積金                        | <b>第一少 靴</b> 半 見衣         |                              |         |            |         |       |      |  |  |
| 支薪及自動轉賬                    | 可簽核流動電話範本:0<br>你可以新增範本,用於 | 流動電話銀行。                      |         |            |         |       |      |  |  |
| 銀行服務                       | 範本代碼                      | 流動電話範本名稱                     |         | 類別         | 提取賬戶    | 存入賬戶  |      |  |  |
| 投資                         | •                         |                              | 沒有交     | 交易項目       |         |       |      |  |  |
| <ul> <li>□ 批核中心</li> </ul> | 3                         |                              |         |            |         |       | 簧核   |  |  |
| 簽核 取消簽核 送出                 | 已簽核流動電話範本:1               |                              |         |            |         |       |      |  |  |
| 電子支票服務 2                   | 範本代碼                      | 流動電話範本名稱                     | 類別      | 提取賬戶       | 存。      | 入賬戶   |      |  |  |
|                            | MTEST                     | mtest                        | 本港      |            |         |       |      |  |  |
| 葡日暦 ,                      | <b>-</b> 安在诸禅结审别完。        |                              |         |            |         |       | 取消簧核 |  |  |
| 🖹 郵牛由人                     | ALL BURNLING AL           |                              |         |            |         | ſ     | 確認交認 |  |  |
|                            |                           |                              |         |            |         |       |      |  |  |
| 流動員並管理                     |                           |                              |         |            |         |       |      |  |  |
|                            |                           |                              |         |            |         |       |      |  |  |
|                            |                           |                              |         |            |         |       |      |  |  |

# 11. 查看資料,然後按「確認」。

| ∯ BEA東亞            | 2銀1 | Ē                   |                                |           | 企業電子網絡銀行服務 |          |         |    |  |  |
|--------------------|-----|---------------------|--------------------------------|-----------|------------|----------|---------|----|--|--|
| 你好!你已登入            | 為 B | 01 簽核者 上次登入         | 入日期/時間: 香港時間 2019年12月10日 15:56 | i:09 (成功) |            | 🔒 🖪 🛃    | 🔹 ENG 简 | 登出 |  |  |
| 首頁                 |     | 設定 > 更改流動電言         | 話銀行設定                          |           |            |          |         |    |  |  |
| 資金管理               |     | 流動電話銀行簡             | 意易設定 - 用戶資訊                    |           |            |          |         |    |  |  |
| 押匯服務               |     | 口可认为新命运》            | 1公本站框 戶 ·                      |           |            |          |         |    |  |  |
| 強積金                |     | ORACLE              | 別宣調帳尸・                         |           |            |          |         |    |  |  |
| 支薪及自動轉賬            |     | 賬戶於流動電話名稱           |                                |           | Ê.         | 賬戶       | 類別      |    |  |  |
| 组行职務               |     | Current 101(067-6)  | Current 101(067-6)             |           |            | 企業綜合理財戶口 |         |    |  |  |
| JACT J 102420      |     | Statement Savings 1 | 02(428-5)                      |           |            | 儲蓄(結單)賬戶 |         |    |  |  |
| 投資                 |     |                     |                                |           |            |          |         |    |  |  |
| ☑ 批核中心             | C   | 可簽核流動電話範            | 范本:                            |           |            |          |         |    |  |  |
| <b>添枝</b> 取消凝核 [3] | ¥н. | 範本代碼                | 流動電話範本名稱                       |           | 類別         | 提取賬戶     | 存入賬戶    |    |  |  |
|                    |     |                     |                                | 沒         | 有交易項目      |          |         |    |  |  |
| 電子支票服務             | 2   | 已簽核範本:              |                                |           |            |          |         |    |  |  |
| <u>查看番批表</u>       |     | 範本代碼                | 流動電話範本名稱                       | 類別        | 提取賬戶       | 存        | 入賬戶     |    |  |  |
| 葡日暦                |     | MTEST               | mtest                          | 本港        |            |          |         |    |  |  |
| 🖞 報告中心             |     | ELĘ                 |                                |           |            |          |         | 確認 |  |  |
| 流動資金管理             |     |                     |                                |           |            |          |         |    |  |  |
|                    |     | 關於電子企業              | 銀行 聯絡我們                        |           |            | 表格下載     |         |    |  |  |
|                    |     | 服務概覽                | 企業銀行熱線:                        |           |            | 電子企業銀    | 行       |    |  |  |
|                    |     | 服務時間                | (852) 2211 1321                |           |            | 留桌及貸款    | "昭海     |    |  |  |

#### 12. 簡易設定流動電話銀行已成功完成。

| ∯ BEA東亞銀行                                                             |                                     |                                    |  |                  | 企業電子網絡銀行服務         |     |   |    |  |  |
|-----------------------------------------------------------------------|-------------------------------------|------------------------------------|--|------------------|--------------------|-----|---|----|--|--|
| 你好!你已登入為 B01 簽核者 上次登入日期時間:香港時間 2019年12月10日 15:56:09 (成功)              |                                     |                                    |  |                  | <b>•</b>           | ENG | 简 | 出登 |  |  |
| 首頁                                                                    | 設定 > 更改流動電話銀行設定                     |                                    |  |                  |                    |     |   |    |  |  |
| 資金管理     >       押匯服務     >                                           | 🔎 流動電話銀行簡易語                         | 设定 - 完成設定                          |  |                  |                    |     |   |    |  |  |
| 強積金 ▶                                                                 | 流動電話銀行設定已經成功完                       | 5成・你可以隨時按 <u>「設定」</u> 更改用戶設定。      |  |                  |                    |     |   |    |  |  |
| 支薪及自動轉賬 ▶                                                             |                                     |                                    |  |                  |                    |     |   | 確定 |  |  |
| 銀行服務                                                                  |                                     |                                    |  |                  |                    |     |   |    |  |  |
| 投資                                                                    |                                     |                                    |  |                  |                    |     |   |    |  |  |
| 批核中心                                                                  |                                     |                                    |  |                  |                    |     |   |    |  |  |
| 簽核         取消簽核         送出           電子支票服務         2           查看審批表 |                                     |                                    |  |                  |                    |     |   |    |  |  |
| 曲日暦 ▶                                                                 |                                     |                                    |  |                  |                    |     |   |    |  |  |
| 🖁 報告中心                                                                | 關於電子企業銀行                            | 聯絡我們                               |  | 表格               | 下載                 |     |   |    |  |  |
| 流動資金管理                                                                | 服務機變<br>服務時間<br>銀行收費<br>網驗設安全<br>臺則 | 企業銀行鉄線:<br>(852) 2211 1321<br>電郵我們 |  | 電子:<br>貿易:<br>雅積 | 企業銀行<br>及貸款服務<br>金 | 102 |   |    |  |  |

13. 開啟東亞銀行手機程式及選擇「企業流動理財」。

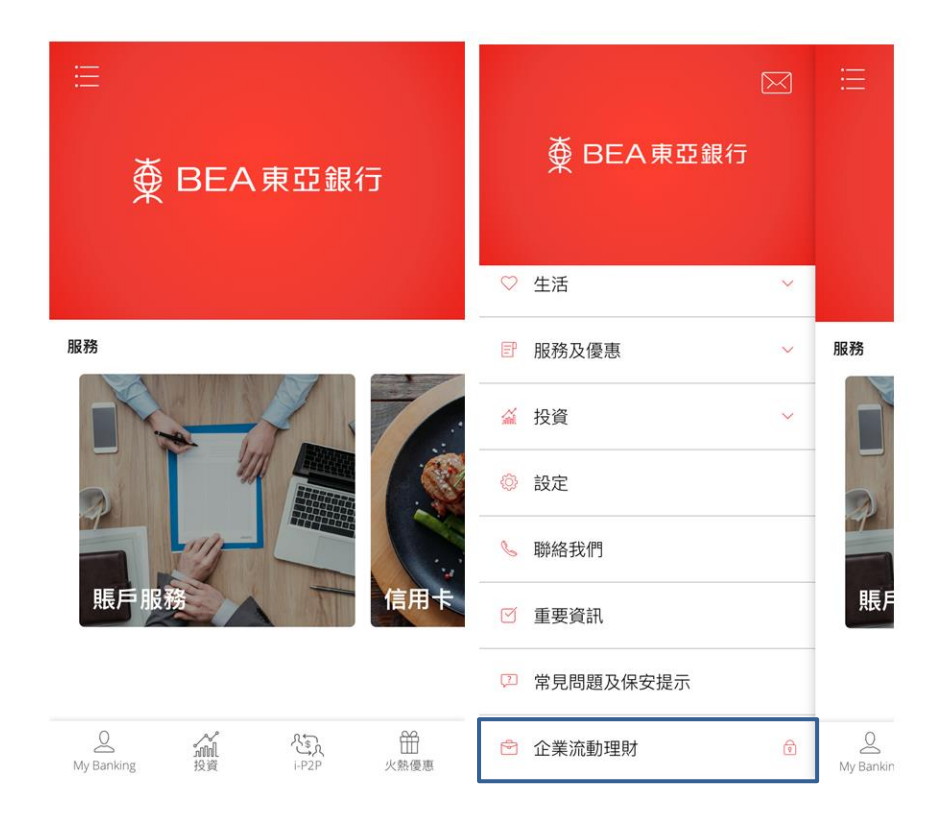

# 14. 登錄「企業流動電話銀行服務」。

| ≣ |                                                                                                    |                                                                                        |  |  |  |  |
|---|----------------------------------------------------------------------------------------------------|----------------------------------------------------------------------------------------|--|--|--|--|
|   | 企業電子網絡銀行服務                                                                                                    |                                                                                        |  |  |  |  |
|   | <ul> <li>賬戶號碼:</li> <li>用戶識別碼:</li> <li>密碼:</li> <li>② 9 7</li> <li>Q W E</li> <li>A S D</li> <li>Z X</li> </ul> | B01<br><br>8 3 4 1 2 5 6<br>R T Y U I O P<br>F G H J K L<br>C V B N M<br>重新輸入 退格<br>最入 |  |  |  |  |